## Fast Move Issue Feature

The add-on allows to move issues from one project to another by just one click.

## Go to Add-ons / Manage add-ons menu and click on Teamlead ToolKit's Configure button

| 🗸 👻 Teamlead ToolKit                                                       |             |                                               |                          |  |  |  |
|----------------------------------------------------------------------------|-------------|-----------------------------------------------|--------------------------|--|--|--|
| Plugin with some useful postfunctions, validators, jql operators for JIRA. |             |                                               |                          |  |  |  |
| Configure Uninstall Disable                                                |             |                                               |                          |  |  |  |
| Loading screenshots                                                        | Version:    | 1.0.8<br>Teamlead                             | 31 of 31 modules enabled |  |  |  |
|                                                                            | Add-on key: | ru.teamlead.jira.plugins.teamle<br>ad-toolkit |                          |  |  |  |

## Then select Fast move tab in add-ons administration menu

| Adminis           | tration ۹        | Search JIRA ad | min                          |                   |                                                | ę <mark>2</mark> | ← Back to project: DEMO |
|-------------------|------------------|----------------|------------------------------|-------------------|------------------------------------------------|------------------|-------------------------|
| Applications      | Projects Issue   | s Add-ons l    | Jser management              | System Struct     | ture CRM HelpDesk                              |                  |                         |
| Custom f          | ields to hide Fa | st move        |                              |                   |                                                |                  |                         |
| Source<br>project | Project          | Issue type     | Issue status                 | Security<br>level | Field screen                                   |                  |                         |
| BSD               | BSD V            | IT Help 🔻      | Resolved                     | •                 | Ţ                                              | Ad               | d                       |
| SD                | DEMO             | Problem        | Открыто                      |                   | DEMO: Экран ошибок Scrum                       | De               | lete                    |
| DEMO              | Project          | Task           | В очереди на<br>тестирование |                   | DEMO: Экран проблемы по<br>умолчанию для Scrum | De               | lete                    |

| Field name     | Describtion                                        |
|----------------|----------------------------------------------------|
| Source project | Select project where Fast move feature will appear |
| Project        | Select project where issue will be moved           |
| Issue type     | Select issue type which moved issue will receive   |
| Issue status   | Select status for moved issue                      |
| Security level | Select Security Level if available                 |
| Field screen   | When issue is moved, new field scheme is aplied    |

After the setting is done you can go to issue of source project and click on 'More' / 'Fast move'

| 9            | SD-25              |                       |                      |            |                     |                     |         |
|--------------|--------------------|-----------------------|----------------------|------------|---------------------|---------------------|---------|
| Í            | Sd project jir     | atst test tra         | nsition              |            |                     |                     |         |
| <sub>ሞ</sub> | 🖋 Edit             | nment Assign          | More - Resolve       | this issue | Respond to support  | Closed              | Admin 👻 |
| UU¤<br>(;=)  | Details            | _                     | Create related issue |            |                     |                     |         |
| 0            | Type:<br>Priority: | 🖸 IT Help<br>↑ Medium | Create Reporter      | atus:      | WAITING<br>(View Wo | FOR CUST<br>rkflow) |         |
|              | Component/s:       | None                  | Log work             | esolution  | Unresolv            | ed                  |         |
|              | Labels:            | None                  | Attach files         |            |                     |                     |         |
| F            | Channel:           | HD                    | Add vote             |            |                     |                     |         |
|              | CRM Products:      |                       | Voters               |            |                     |                     | Add     |

After that field screen as set in add-on configuration will appear where you can make changes or fill in required filters. Press Save button and see that the issue is moved now

| <b>@</b><br> | Sd project jiratst test transition |                    |                        |                         |  |  |  |
|--------------|------------------------------------|--------------------|------------------------|-------------------------|--|--|--|
|              | 🖉 Edit 🛛 💭 Comr                    | ment Assign More - | To Do In Progress Done | Admin 👻                 |  |  |  |
|              | Details                            |                    |                        |                         |  |  |  |
| <u> #</u>    | Туре:                              | I Problem          | Status:                | открыто (View Workflow) |  |  |  |
| 000          | Priority:                          | ↑ Medium           | Resolution:            | Unresolved              |  |  |  |
| 07           | Affects Version/s:                 | None               | Fix Version/s:         | None                    |  |  |  |
| <u>=</u>     | Component/s:                       | None               |                        |                         |  |  |  |
| 53           | Labels:                            | None               |                        |                         |  |  |  |